## **INDICAR ASSINANTE PARA DOCUMENTO - Portal Administrativo**

Esta opção deverá ser utilizada sempre que seu setor for solicitado para indicar um assinante para um documento.

Caso seu setor tenha sido selecionado para indicar um assinante, essa informação poderá ser visualizada por meio do Portal Administrativo, acessando o seguinte caminho.

## Acessando PROTOCOLO > DOCUMENTOS PENDENTES DE INDICAÇÃO DE ASSINANTES

| ERNANDA DE OLIVEIRA CANDIDO         Orçamento: 202           COORDENAÇÃO DE PROTOCOLO/PROAD (11.01.05.14)         Orçamento: 202 | 0 9 Módulos 🔥 Caixa Postal 😋 Portal Admin<br>R Alterar senha 📮 Mesa Virtual                             |  |  |  |  |  |
|----------------------------------------------------------------------------------------------------|----------------------------------------------------------------------------------------------------|--|--|--|--|--|
| 🗅 Requisições 📮 Comunicação 🛒 Compras 🖺 Contratos , Orçamento 剩 Patrimônio Móvel [                                               | Protocolo                                                                                               |  |  |  |  |  |
| Vão há notícias cadastradas.                                                                                                    | Processos<br>Documentos<br>Despachos Eletrônicos<br>Assinar Documentos (0)                              |  |  |  |  |  |
| L                                                                                                    | Documentos Pendentes de Indicação de Assinantes (2)<br>Etiquetas Protocoladoras<br>Etiquetas para Capas |  |  |  |  |  |
| Avisos Autorizações Bens (0) Extrato Material Processos Requisições Tra                                                          | Consultas  Relatórios                                                                                   |  |  |  |  |  |
| Abaixo estão listados os 20 últimos tópicos cadastrados.                                                                         | CÓDIGO DE BARRAS                                                                                        |  |  |  |  |  |
| Informações: ?                                                                                                    | Administração                                                                                           |  |  |  |  |  |

Serão relacionados os documentos que estão aguardando a indicação de um assinante.

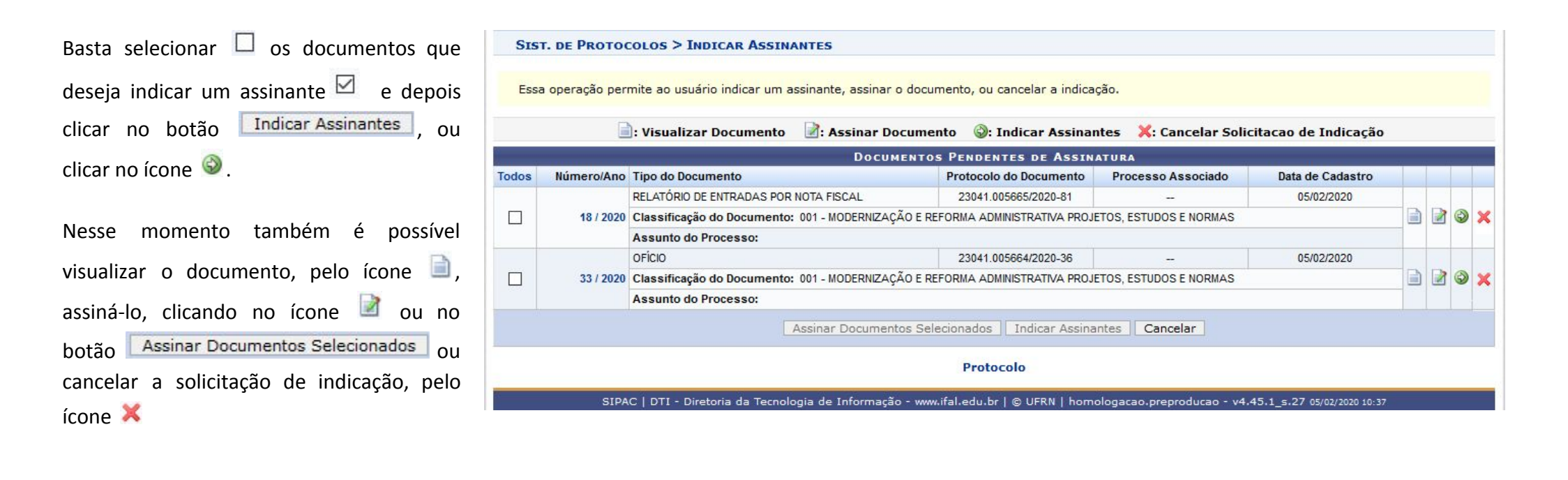

Após clicar em Indicar Assinantes ou no ícone I o sistema redireciona para a página em que será possível inserir o nome do servidor que assinará o documento.

| IFAL - SIPAC - Sister       | na Integrado de Patrimônio, Adr    | ninistração e Contratos          | Ajuda?        | Tempo de Sessão: 01:2     | 9 MUDA                       | R DE SISTEM                   | A - 🗸     | SAIR         |
|-----------------------------|------------------------------------|----------------------------------|---------------|---------------------------|------------------------------|-------------------------------|-----------|--------------|
| FERNANDA DE OLIVEIRA CA     | NDIDO<br>DCOLO/PROAD (11.01.05.14) | Orçamento:                       | 2020          | 🎯 Módulos 🔗 Alterar senha | 🔥 Caixa Post<br>💂 Mesa Virtu | al 🗨 Po                       | ortal Adn | iin.         |
| SIST. DE PROTOCOLOS         | > INDICAR ASSINANTES               |                                  |               |                           |                              |                               |           |              |
| Abaixo, indique assinante   | s para os documentos pendentes d   | e autenticadores.                |               |                           |                              |                               |           |              |
|                             | 📄: Visualiz                        | ar Documento 🔍: Visualizar       | Informa       | ções Gerais               |                              |                               |           |              |
|                             | DOCUMENT                           | OS PENDENTES DE INDICAÇÃ         | O DE ASS      | INANTES                   |                              |                               |           |              |
| Todos Tipo de Documento     | Data de Documento                  | Origem                           |               |                           |                              | Natureza                      |           |              |
| MEMORANDO                   | 04/02/2020                         | PRO-REITORIA DE ADMINISTRAÇÃO/RE | IT (11.01.05) |                           |                              | OSTENSIVO                     |           | 2 22         |
| ASSINANTES DO DOC           | UMENTO *                           |                                  |               |                           |                              | Adicior                       | nar Assin | ante         |
| # Assinante                 |                                    | Unid                             | ade           |                           |                              |                               | A         | ficionar Ass |
| Nenhum Assinante Adicionado |                                    |                                  |               |                           | 📝 M                          | inha Assinat<br>ervidor da Ur |           |              |
| Indicar Assinantes Cancelar |                                    |                                  |               |                           | aa Si<br>Siga G              | ervidor de O<br>rupo de Ass   |           |              |

## Nesse momento será possível:

- Minha Assinatura Assinar o documento
- Servidor da Unidade Indicar servidores do seu setor para assiná-lo
- Servidor de Outra Unidade Indicar servidores do outros setores para assiná-lo. Esta opção permite selecionar qualquer servidor do Ifal
- Grupo de Assinantes Selecionar grupo de assinantes pré cadastrados para assiná-lo

Após indicar os servidores que assinarão o documento, basta clicar em Indicar Assinantes.

| IFAL - SIPAC - Sistema Integr                                         | ado de Patrimônio, Ad  | lministração e Contrat  | os <b>Ajuda</b> ? | Tempo de Sessão: 0: | 1:30 MUDA    | AR DE SISTEMA - 🗸  | SAIR |  |  |  |
|-----------------------------------------------------------------------|------------------------|-------------------------|-------------------|---------------------|--------------|--------------------|------|--|--|--|
| FERNANDA DE OLIVEIRA CANDIDO                                          |                        | c                       | Orçamento: 2020   | 🥑 Módulos           | 🕚 Caixa Pos  | tal 🛛 🗬 Portal Adn | nin. |  |  |  |
| COORDENAÇÃO DE PROTOCOLO/PR                                           | OAD (11.01.05.14)      |                         |                   | 🔗 Alterar senha     | 💂 Mesa Virti | ual                |      |  |  |  |
| SIST. DE PROTOCOLOS > INDIO                                           | CAR ASSINANTES         |                         |                   |                     |              |                    |      |  |  |  |
| Abaixo, indique assinantes para os                                    | documentos pendentes o | de autenticadores.      |                   |                     |              |                    |      |  |  |  |
|                                                                       | 📄: Visuali             | izar Documento 🔍:       | Visualizar Inform | ações Gerais        |              |                    |      |  |  |  |
| Documentos pendentes de indicação de assinantes                       |                        |                         |                   |                     |              |                    |      |  |  |  |
| Todos Tipo de Documento                                               | Data de Documento      | Origem                  |                   | Natureza            |              |                    |      |  |  |  |
|                                                                       | 04/02/2020             | PRO-REITORIA DE ADMINIS | OSTENSIVO         | 2, 22               |              |                    |      |  |  |  |
| ASSINANTES DO DOCUMENTO *                                             |                        |                         |                   |                     |              |                    |      |  |  |  |
| # Assinante                                                           |                        |                         |                   |                     | Unidade      |                    |      |  |  |  |
| 1 JORDANA KELLY DA SILVA GONCALVES (1941914) PROAD-PROT (11.01.05.14) |                        |                         |                   |                     | .01.05.14)   |                    | 0    |  |  |  |
| 2 JOAO CORREIA DE MEDEIROS (47066) SAT-DAEDU (11.03.09.11)            |                        |                         |                   |                     |              |                    |      |  |  |  |
| 3 FERNANDA DE OLIVEIRA CANDIDO (18)                                   | Ass                    | inar PROAD-PROT (1      | 1.01.05.14)       |                     | 0            |                    |      |  |  |  |
|                                                                       |                        | Indicar Assinante       | s Cancelar        |                     |              |                    |      |  |  |  |

Aparecerá a seguinte informação:

• Servidor(es) indicado(s) com sucesso para o documento 23041.005354/2020-11

Agora os servidores indicados poderão ver que existe documento pendente de assinatura para eles.